## E-Books über die Plattform "Ebook Central" von Proquest

## **E-Books finden**

Öffnen Sie den Katalog Plus (<u>hds.hebis.de/hsrm</u>). Diesen finden Sie auf der Website der Hochschul- und Landesbibliothek (<u>www.hs-rm.de/hlb</u>).

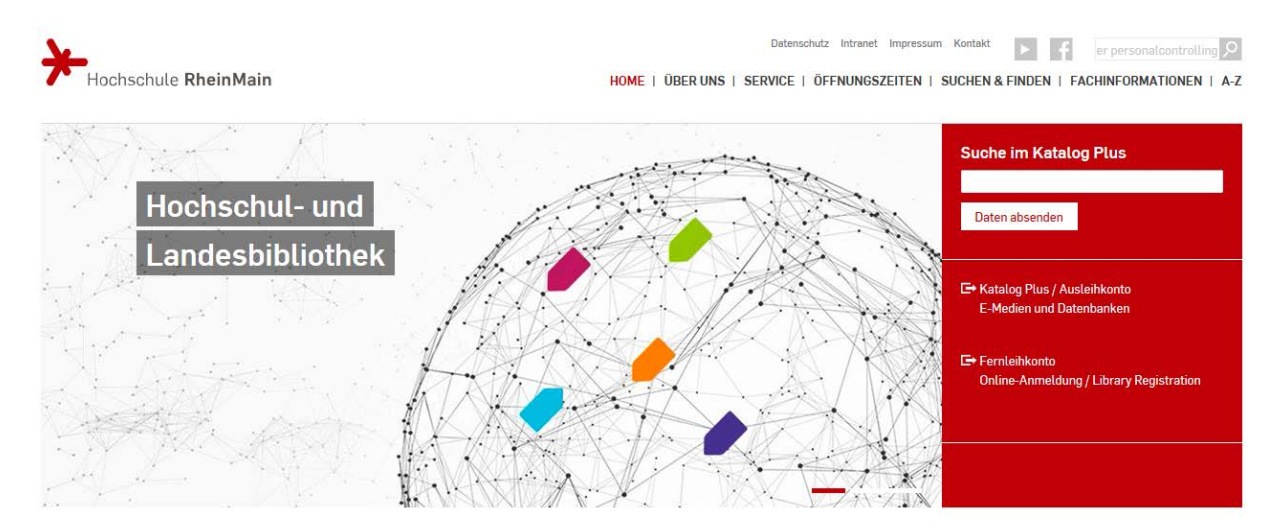

Wählen Sie für die Suche im Bestand der Hochschul- und Landesbibliothek den Bereich "Bücher & mehr". Sie können Ihre Suche hier direkt eintragen oder die Erweiterte Suche verwenden.

| Hochschule <b>RheinMain</b><br>University of Applied Sciences<br>Wiesbaden Rüssetsheim                                                    | Katalog Plus der<br>Hochschul- und Landesbibliothek<br>RheinMain                                                                                                    | HLB Home Such                                                                                  |
|----------------------------------------------------------------------------------------------------|----------------------------------------------------------------------------------------------------|------------------------------------------------------------------------------------------------|
| Behalte die Filtereins<br>grundlagen probleme betrieb     Bücher & mehr      Ar<br>Enweiterte Suche: Bücher & me                          | tellungen.<br>swirtschaft schmalen Suchen<br>tikel & mehr<br>hr, Artikel & mehr                                                                                                    |                                                                                                |
| Willkommen beim H                                                                                                    | Katalog Plus der Hochschule RheinMain                                                                                                    |                                                                                                |
| "Bücher & mehr": Bestand o<br>und vieles mehr<br>"Artikel & mehr": Online zug<br>Datenbanken u.a. Hier werd<br>Bestand der Hochschul- und | der Hochschul- und Landesbibliothek RheinMain: Bücher, Zeitschriften, E-Medien<br>pängliche Aufsätze und Bücher, Literaturhinweise aus bibliographischen<br>en zum Teil auch Hinweise auf Aufsätze und Bücher angezeigt, die sich nicht im<br>I Landesbibliothek RheinMain befinden. | <ul> <li>Ihr Ausleihkonto</li> <li>Bisheriger<br/>Online-Katalog</li> <li>Fernleihe</li> </ul> |
| Was gefällt Ihnen gut? Was :<br>Bitte geben Sie uns <mark>Rückm</mark> e                                                                  | sollte verbessert werden?<br>eldung zur neuen Suchoberfläche.                                                                                                    |                                                                                                |

In diesem Beispiel wird die erweiterte Suche genutzt. Hier haben Sie von vornherein die Möglichkeit, die Suche auf E-Medien einzuschränken und gezielt nach Titel und Verfasser zu suchen.

| Hochschule RheinMain<br>University of Applied Scien<br>Wiesbaden Rüsselsheim | Katalog Plus der<br>Hochschul- und Landesbibliothek<br>RheinMain | HLB Home Suchhilfe         |
|------------------------------------------------------------------------------|------------------------------------------------------------------|----------------------------|
| BÜCHER & MEHR (1) ART                                                        | IKEL & MEHR WEITERE INFOQUELLEN IHR AUSLEIHKONTO                 |                            |
|                                                                              | Erweiterte Suche                                                 |                            |
| Alle Felder:                                                                 |                                                                  | EINSCHRÄNKEN AUF           |
|                                                                              |                                                                  | Standort:                  |
| Titelstichwort:                                                              |                                                                  | 1 ausgewählt +             |
|                                                                              | grundlagen probleme betriebswirtschaft                           | Filter                     |
| Vollständiger Titel:                                                         |                                                                  | Bertramstraße (BBS)        |
|                                                                              |                                                                  | ✓ E-Medien                 |
| Verfasser:                                                                   |                                                                  | Kurt-Schumacher-Ring (KSR) |
|                                                                              | schmalen                                                         | Dhainstraßa (DHS)          |
| Verlag:                                                                      |                                                                  | Ritellisu also (Rits)      |
|                                                                              |                                                                  | Rüsselsheim (RUE)          |
| Schlagwort:                                                                  |                                                                  | Unter den Eichen (UDE)     |
|                                                                              |                                                                  |                            |
| Klassifikation:                                                              |                                                                  |                            |
|                                                                              |                                                                  | Onterinsentual             |
| Signatur:                                                                    |                                                                  |                            |
|                                                                              |                                                                  | Erscheinungsjahr           |
| Nummern, z.B. ISBN,                                                          |                                                                  | Von: Bis:                  |
| 15.514:                                                                      |                                                                  |                            |
| Inhaltsverzeichnis,                                                          |                                                                  |                            |
| ADSUGCI.                                                                     |                                                                  |                            |
| Provenienz:                                                                  |                                                                  |                            |
|                                                                              |                                                                  |                            |
|                                                                              | Suchen Felder leeren                                             |                            |
|                                                                              |                                                                  |                            |
|                                                                              |                                                                  |                            |

Hier ist ein Beispiel für ein gefundenes E-Book in der Listenansicht.

| BÜCHER & MEHR (1) ARTIKEL & MEHR | WEITERE INFOQUELLEN      | IHR AUSLEIHKONTO                                                               |                             |                       |
|----------------------------------|--------------------------|--------------------------------------------------------------------------------|-----------------------------|-----------------------|
| Bücher, Zeitschriften und me     | hr                       |                                                                                |                             |                       |
| ERGEBNIS EINSCHRÄNKEN            | Treffer 1 - 1 von 1, Sud | chdauer: 0.08s                                                                 | Sortieren Relevanz          | ÷                     |
| Suchfilter entfernen             | 1 🛃 E-Book               | Grundlagen und Probleme der                                                    | 🗿 Merkliste                 |                       |
| - STANDORT                       | Volltext                 | Betriebswirtschaft [Elektronische Ressource]<br>Schmalen Helmut                | Exportieren                 | UI.                   |
| E-Medien                         |                          | 15., überarbeitete und erweiterte Auflage                                      |                             | NO IMAGE<br>AVAILABLE |
| 🗌 Rüsselsheim (RUE) 🕖            |                          | Stuttgart : Schäffer-Poeschel Verlag für Wirtschaft<br>Steuern Recht GmbH 2013 |                             |                       |
| 🔲 Unter den Eichen (UDE) 🕖       |                          |                                                                                |                             |                       |
| Kurt-Schumacher-Ring (KSR) 👩     | Suchwerkzeuge: 🖂         | Diese Suche als E-Mail versenden 🛛 🗿 Suche speichern                           |                             |                       |
| 🔲 Bertramstraße (BBS) 🥱          | Sie haben nicht gefur    | nden, wonach Sie gesucht haben? Dann versuchen Sie e                           | es doch mit einer Fernleihe | oder machen Sie       |
| 🔲 Rheinstraße (RHS) 🛛            | einen Kaufvorschlag.     | ,                                                                              |                             |                       |

Hier nun eine Anzeige mit umfangreichen Informationen zum E-Book. Der Link "Volltext" führt weiter zum Anbieter, der das E-Book bereitstellt. In dem Fall ist das die Plattform "Ebook Central" von Proquest.

| BÜCHER & MEHR (44                                                                                            | 1) ARTIKEL & MEHR (73) WEITERE INFOQUELLEN IHR AUSLEIHKONTO                                                                                                    |                                                                                                    |
|----------------------------------------------------------------------------------------------------|----------------------------------------------------------------------------------------------------|----------------------------------------------------------------------------------------------------|
| « zurück zum Such<br>« zurück 7 von 441                                                                      | ergebnis<br>Weiter »                                                                                                    |                                                                                                    |
| Grundlager                                                                                                   | n und Probleme der Betriebswirtschaft<br>Grundlagen und Probleme der Betriebswirtschaft [Elektronische<br>Ressource] / Helmut Schmalen ; Hans Pechtl                                                                                                    | <ul> <li>Als E-Mail versenden</li> <li>Merkliste</li> <li>Exportieren</li> </ul>                                                                                                    |
| Verfasser:<br>Ausgabe:<br>Veröffentlicht:<br>Umfang:<br>Format:<br>Sprache:<br>RVK-Notation:<br>Schlagworte: | Schmalen, Helmut ; Pechtl, Hans<br>15., überarbeitete und erweiterte Auflage<br>Stuttgart : Schäffer-Poeschel Verlag für Wirtschaft Steuern<br>Recht GmbH, 2013.<br>Online-Ressource : 124 farb. III., 23 farb. Tab.<br>E-Book<br>Deutsch<br>QP 120 mm<br>Patricherwirtschaftelehre | WEITERE AUSGABEN Grundlagen und Probleme der Betriebswirtschaft 15., überarb. und erw. Aufl. (Stuttgart : Schäffer-Poeschel, 2013.) Grundlagen und Probleme der Betriebswirtschaft 6., überarb. Aufl. (Stuttgart : Schäffer- Poeschel, 2013.) Grundlagen und Probleme der                                    |
| EXEMPLARE ME                                                                                                 | Betriebswirtschaftslehre Aufgabensammlung      P78-3-7992-6837-0                                                                                                    | Betriebswirtschaft<br>14., überarb. Aufl. (Stuttgart : Schäffer-<br>Poeschel, 2009.)<br>Grundlagen und Probleme der<br>Betriebswirtschaft<br>5., überarb. Aufl. (Stuttgart : Schäffer-<br>Poeschel, 2007.)<br>Grundlagen und Probleme der<br>Betriebswirtschaft<br>13. überarb. Aufl. (Stuttgart : Schäffer- |
| Online:                                                                                                    | Volitext                                                                                                    | Poeschel, 2006.)                                                                                                    |

## Die Plattform "Ebook Central"

Die Verlinkung führt zur Startseite der Plattform, auf der Sie sich einmalig registrieren müssen. Ihre Bibliotheksdaten sind hier nicht gültig. Das ist über den Link "Neues Konto" möglich.

Die Registrierung erfolgt im Idealfall im Campusnetz. Das heißt, Sie nutzen

- PCs der Hochschule bzw. der Bibliothek,
- Das Campus-WLAN oder
- das Hochschul-VPN,

da die Registrierung so direkt bestätigt wird.

Melden Sie sich von außerhalb an, muss das Konto nach der Registrierung durch das Bibliothekspersonal freigeschaltet werden. Das erledigen wir in der Regel zum nächsten Werktag.

Jede weitere Anmeldung kann von überall erfolgen.

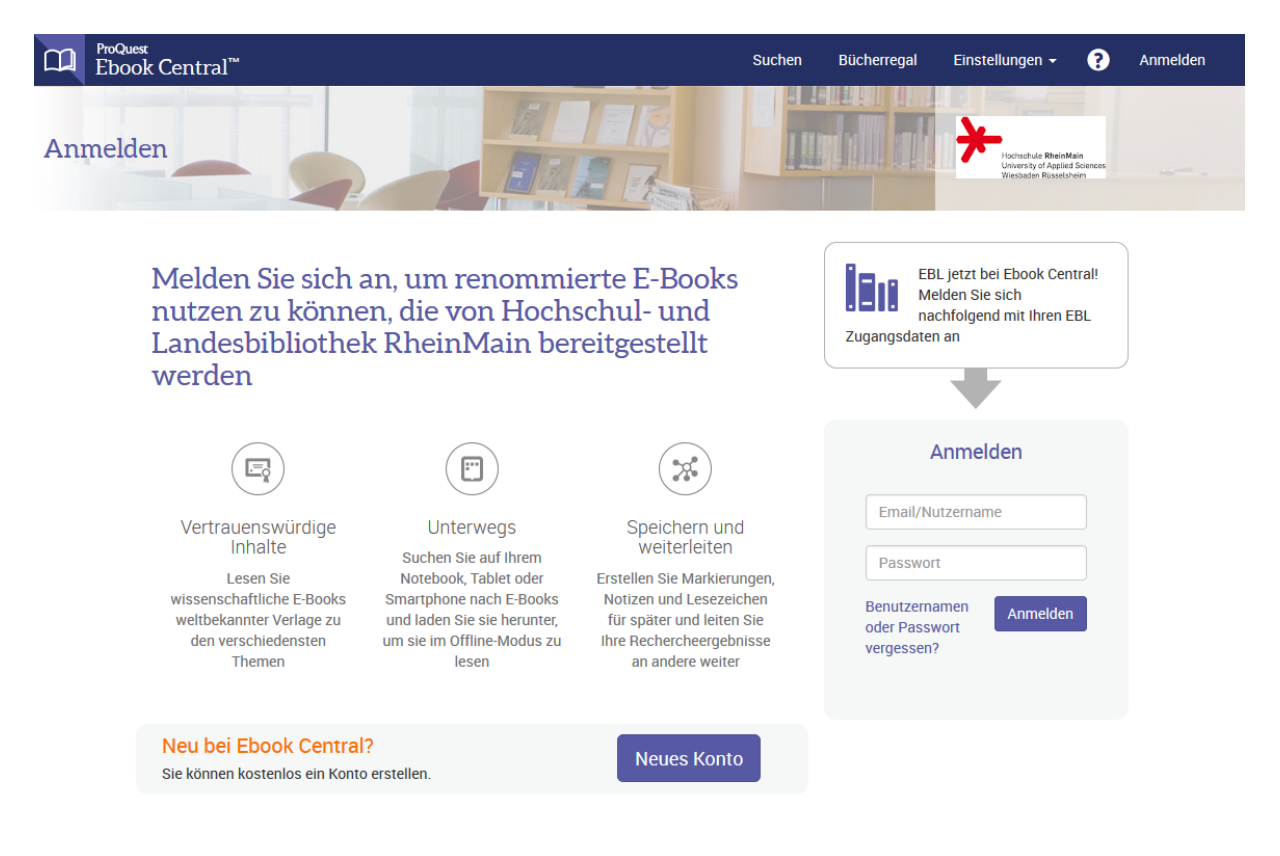

Nach der Anmeldung gelangen Sie zu einer Übersicht zum Buch und erhalten die Möglichkeit, über "Online lesen" in die Online-Vorschau zu gelangen. Die Online-Vorschau steht ohne Entleihung etwa zehn Minuten zur Verfügung. Zur direkten Ausleihe wählen Sie "Vollständiger Download".

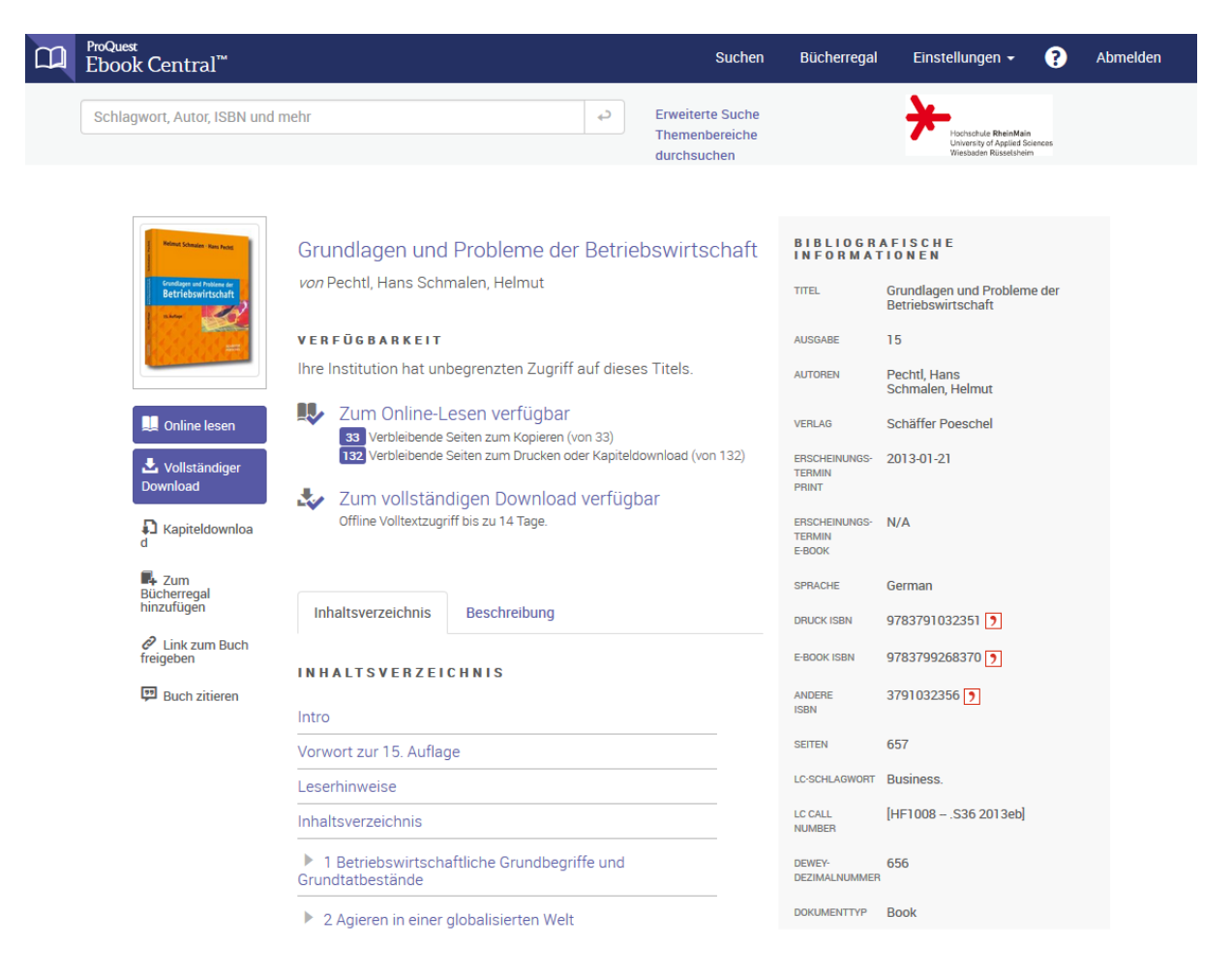

Hier ein Beispiel für die Online-Vorschau:

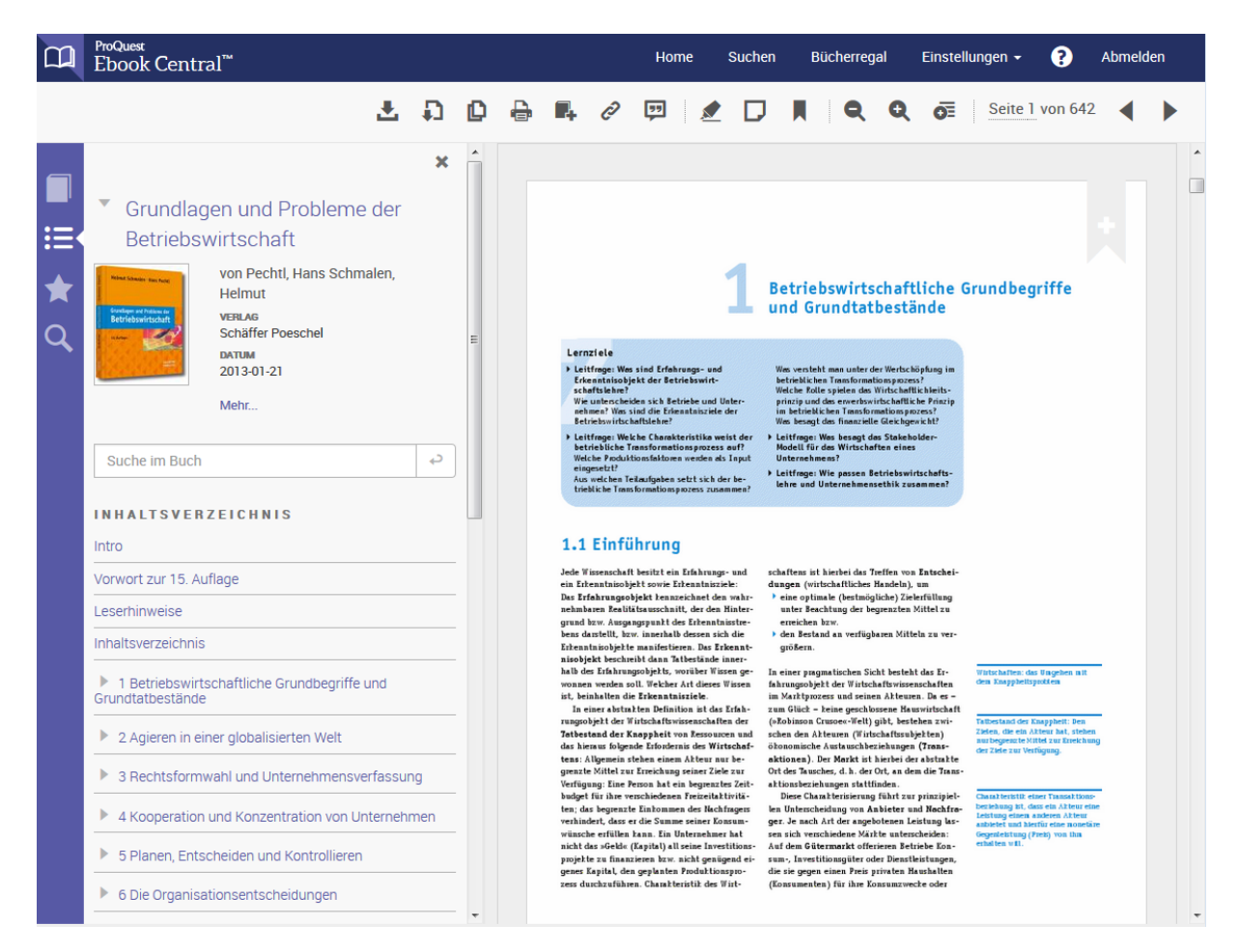

Um das Buch online komplett lesen zu können, muss es ausgeliehen werden. Nach etwa zehn Minuten erscheint deshalb eine Meldung, die um Auswahl der gewünschten Leihdauer bittet.

| Wählen Sie bitte die                         | aewünso         | chte Leihdauer | tartin P. Robillard - Walid Maalej<br>et J. Walker - Thomas Zimmermann |
|----------------------------------------------|-----------------|----------------|------------------------------------------------------------------------|
| Lesen Sie in weniger als einer Minute in Ihr | rem Buch weiter |                | ndation                                                                |
|                                              | LEIHDAUER       | Auswählen      | •                                                                      |
|                                              |                 |                | Check Out Ebook                                                        |

Sobald Sie das Buch entliehen haben, können Sie damit direkt auf der Plattform weiterarbeiten. Nutzen Sie ausschließlich die Online-Plattform, bleiben eventuelle Markierungen und Notizen auch für spätere Entleihungen erhalten.

## **Download des E-Books**

Über den Link "Vollständiger Download" sowie das Symbol 📩 in der Online-Vorschau erhält man die Möglichkeit, das E-Book herunterzuladen. Hierbei kann das E-Book offline verwendet werden. Sie werden Schritt für Schritt durch Abfragen begleitet.

Wird das E-Book heruntergeladen, nachdem es bereits innerhalb der Online-Plattform ausgeliehen wurde, geht es direkt zum Schritt 3. Dann wird nicht nach der gewünschten Leihdauer gefragt, sondern die noch zur Verfügung stehende Zeit angezeigt.

|   | ProQuest<br>Ebook Central <sup>™</sup>                                                                                                    |                                                                           | Home Suche                                                                                                    | en Bücherregal                                                                                                    | Einstellungen - 🕜 Abme                                                                                                    | lden |
|---|----------------------------------------------------------------------------------------------------|---------------------------------------------------------------------------|----------------------------------------------------------------------------------------------------|----------------------------------------------------------------------------------------------------|----------------------------------------------------------------------------------------------------|------|
| ■ | Grundlager<br>Betriebswir<br>W<br>H<br>V<br>H<br>V<br>Suche im Buch<br>Suche im Buch                                                                                      | 1.Welches Gerät verv<br>Laptop Desktop<br>(Pad, I<br>© Ich ve<br>© Ich ve | wenden Sie?                                                                                                    | Sonstige<br>puter.<br>mputer.                                                                                                    | egriffe                                                                                                    |      |
|   | Leserhinweise<br>Inhaltsverzeichnis<br>1 Betriebswirtschafte<br>Grundtatbestände<br>2 Agieren in einer de<br>3 Rechtsformwah<br>4 Kooperation und Ma<br>5 Planen, Entsche | 2.Installieren<br>3.Download                                              | Includence TextInterruptional, der des Tinder-<br>ippend biss, imsgängsprächt der Schwichtein der<br>imsgedartellt, kuns Lausskahr diemes späch der<br>intersein imsgängen der Schwichten der Schwichten<br>einschriftet Beschlereit der Schwichten Bertragen<br>einzerer mehne und Verklass ist diesen Verlagen<br>ist. Isteinen der Schwichten isteilter Verlagen<br>einzerer mehne und Verklass ist diesen der Schwichten<br>ist. Isteinen der Schwichten isteilter<br>Einzeller der Schwichten der Schwichten der<br>Fersten der Schwichten der Schwichten der<br>Bertragen der Schwichten der Schwichten der<br>Bertragen der Schwichten der Bertragen der Schwichten der<br>Bertragen der Schwichten der Bertragen der Schwichten der<br>Bertragen der Schwichten der Bertragen der Schwichten der<br>Bertragen der Schwichten der Bertragen der Schwichten der<br>Bertragen der Schwichten der Bertragen der Schwichten der<br>Bertragen der Schwichten der Bertragen der Schwichten der<br>Bertragen der Schwichten der Bertragen der Schwichten der<br>Bertragen der Schwichten der Bertragen der Schwichten der<br>Bertra | where fee, Many Ser Dependen-<br>sive data feedback from entropy have been<br>guideling. The strength of the series of the series<br>of the Series product of the Series of Series (Series<br>Research of Series (Series (Series))), and<br>Series product of the Series (Series), and<br>Series (Series), and the Series (Series), and<br>Series (Series), and the Series (Series), and<br>Series (Series), and the Series (Series), and<br>Series (Series), and the Series (Series), and<br>Series (Series), and the Series (Series), and<br>the Series (Series), and the Series (Series), and<br>the Series (Series), and the Series (Series), and<br>the Series (Series), and the Series (Series), and<br>the Series (Series), and the Series (Series), and<br>the Series (Series), and the Series (Series), and<br>the Series (Series), and the Series (Series), and<br>the Series (Series), and the Series (Series), and<br>the Series (Series), and the Series (Series), and<br>the Series (Series), and the Series (Series), and th | An or one<br>An or one<br>An or one |      |
|   | ▶ 6 Die Organisationsen                                                                                                    | tscheidungen                                                              | genet Kapilal, den geplanten Produktionspro-<br>zess durchruführen. Chankteristik des Virt-                                                                                                    | die sie gegen einen Freis privaten H<br>(Konsumenten) für ihre Konsumzwe                                                                                                    | auskallea<br>che oder                                                                                                    | *    |

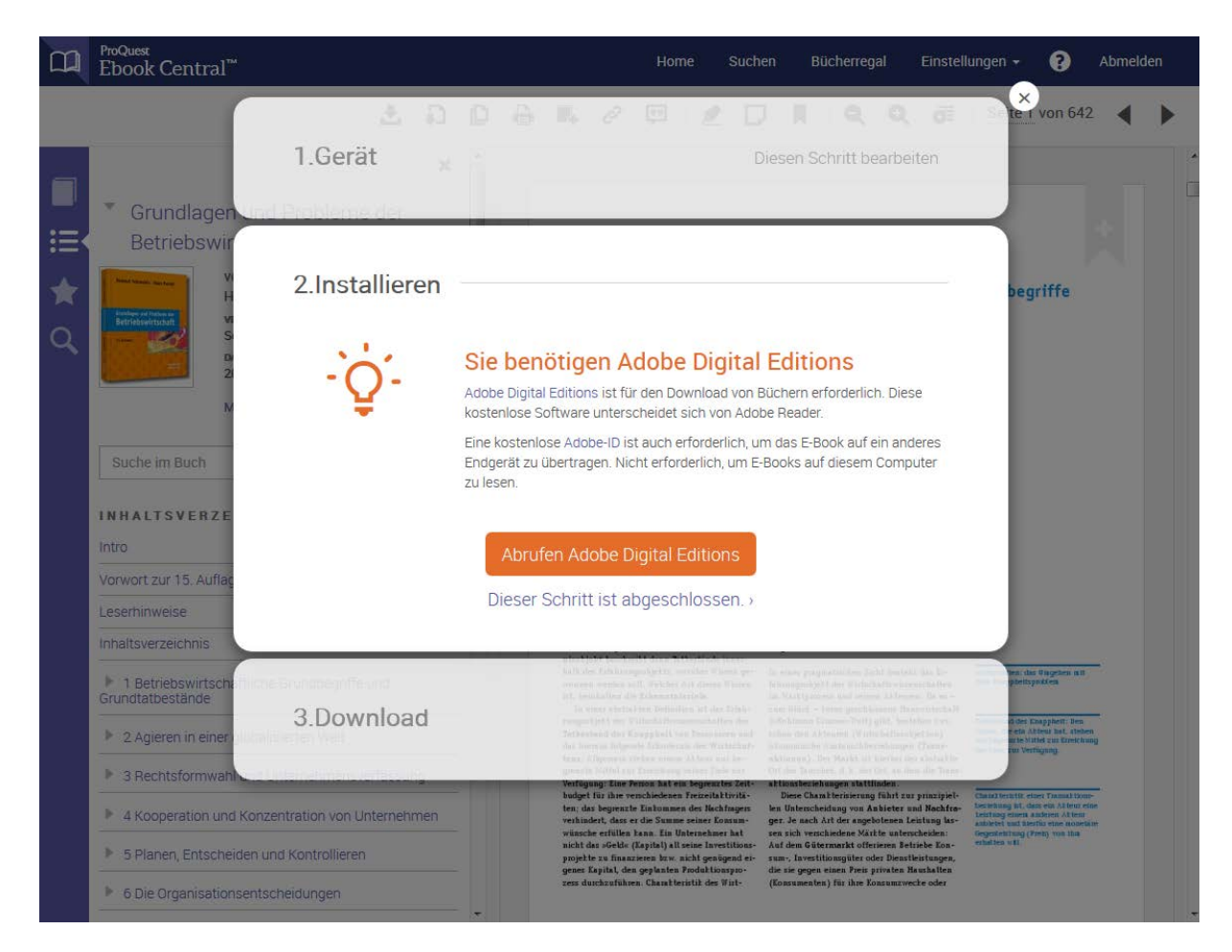

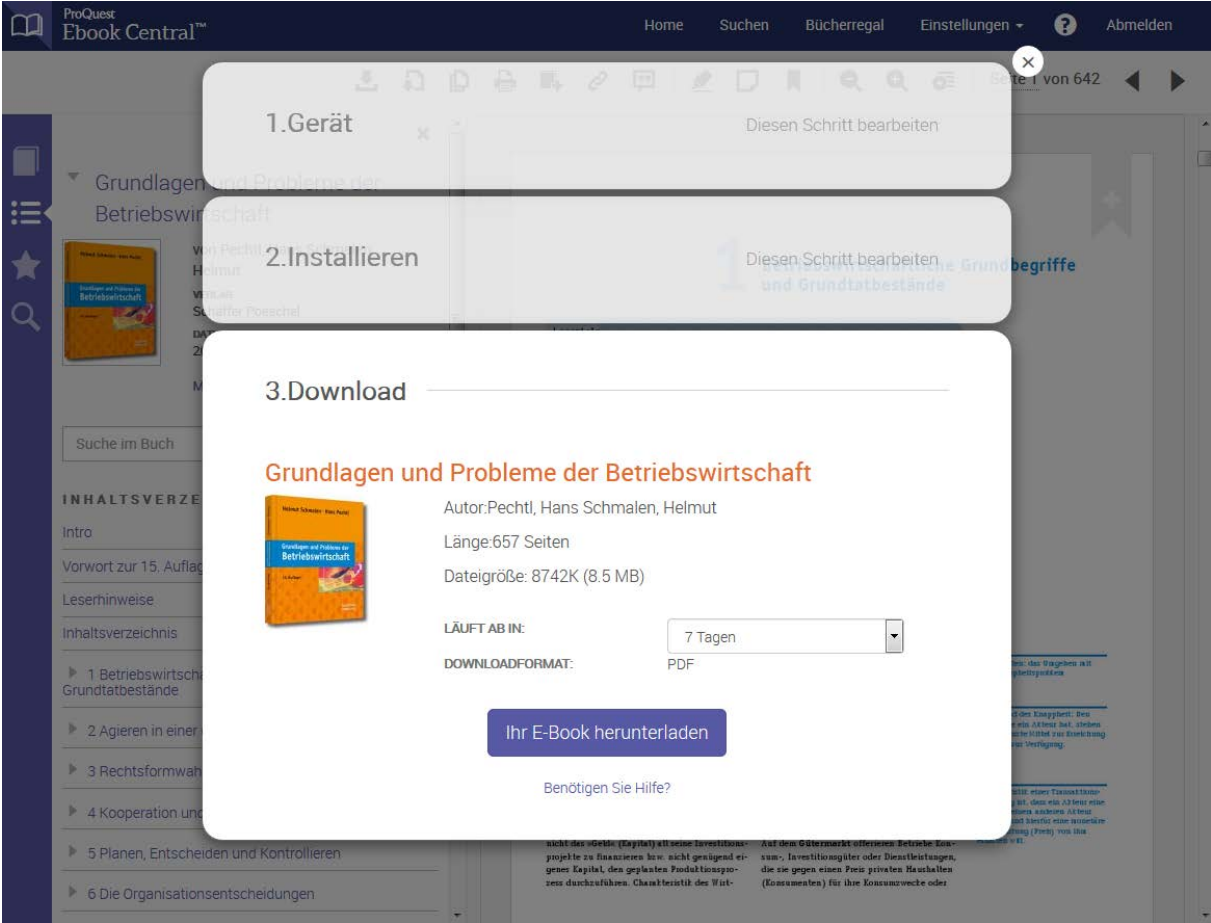

Dann kann der Download erfolgen. Hierfür wird eine acsm-Datei in ein PDF umgewandelt, die auf verschiedenen Geräten gelesen werden kann.

| Öffnen von 1402557.acsm                                      |
|--------------------------------------------------------------|
| Sie möchten folgende Datei öffnen:                           |
| 😼 1402557.acsm                                               |
| Vom Typ: Adobe Content Server Message                        |
| Von: http://ebookcentral.proquest.com                        |
| Wie soll Firefox mit dieser Datei verfahren?                 |
| Offnen mit Adobe Digital Editions 4.0 (Standard)             |
| Datei speichern                                              |
| <u>F</u> ür Dateien dieses Typs immer diese Aktion ausführen |
|                                                              |
| OK Abbrechen                                                 |

Im Ordner "My Digital Editions" werden entliehene Bücher abgelegt. Hier werden auch die verbleibenden Tage der Leihfrist angezeigt.

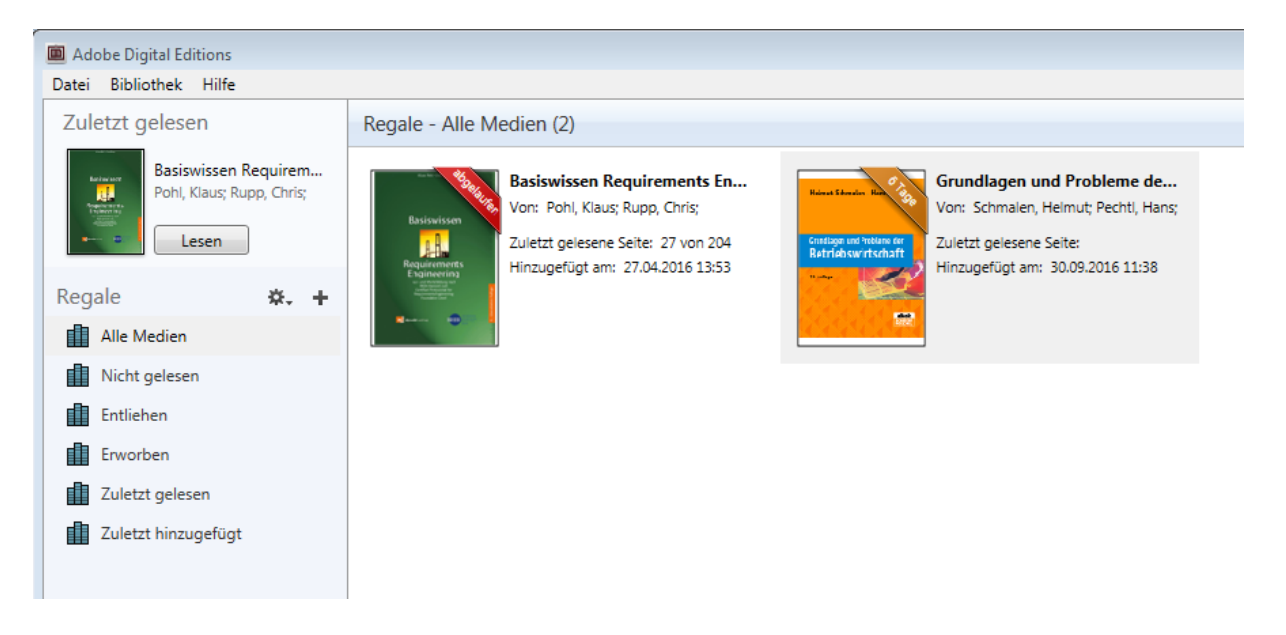

Geöffnet wird das Dokument in dem Reader des Programms "Digital Editions". Das E-Book kann aber auch auf weiteren autorisierten Geräten gelesen werden.

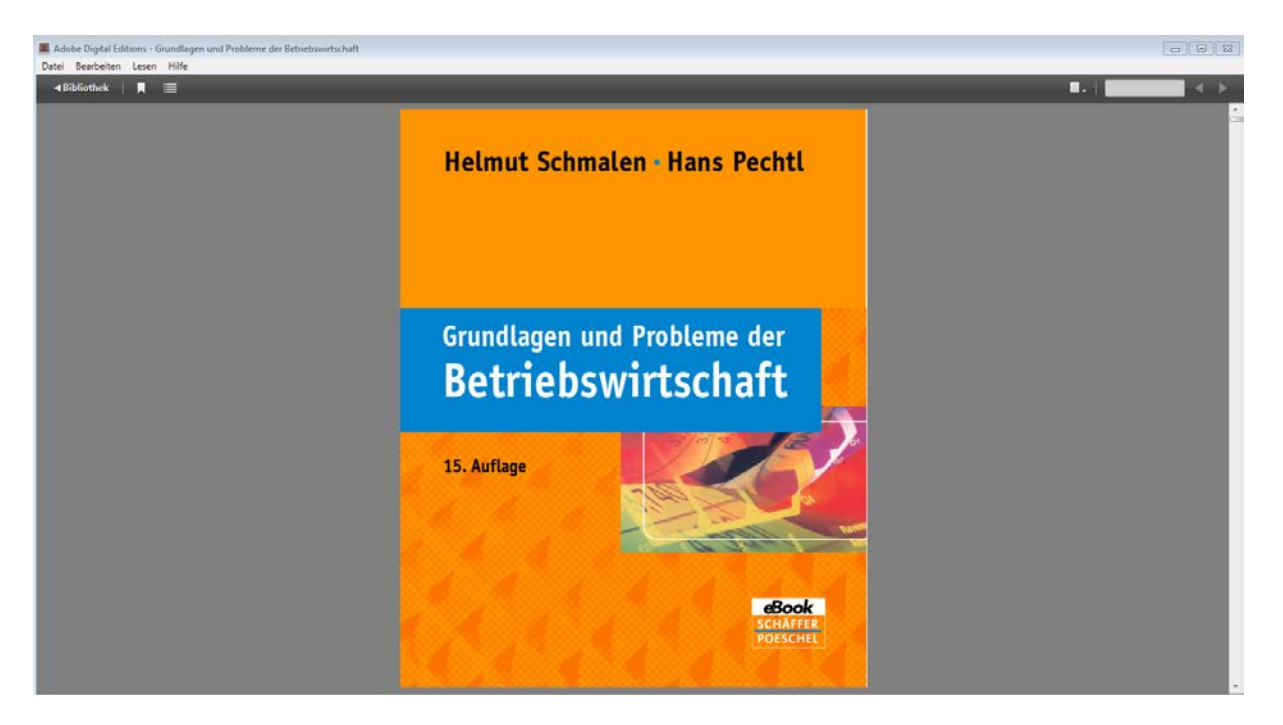

Markierungen und Notizen werden lokal gespeichert und gehen leider mit Ablauf der Leihfrist verloren. Wird das Dokument neu ausgeliehen, wird eine neue Datei erstellt, die nicht auf Informationen der alten Entleihung zurückgreifen kann.

Wenn Sie die Markierungs- und Notizfunktion verwenden möchten, nutzen Sie am besten die Online-Version des E-Books.